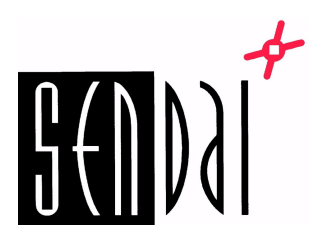

## Ohje tulostimille:

DT4x, RT200/230, RT200i/230i, RT700/700i, RT730/730i, RT863i, EZ2250i/2350i, EZ6250i/6350i, ZX420i/430i, ZX1200i/1300i/1600i, ZX1200Xi/1300Xi, HD830i

## Godex verkkoasetusten muuttaminen selaimella

- 1. Kytke verkkojohto tulostimeen.
- 2. Pidä "Feed" painettuna ja käynnistä tulostin. Vapauta "Feed" kun tulostin piippaa, jolloin testisivu tulostuu.
- 3. Testisivulla on tulostimen saama IP-osoite. Kirjoita se selaimen osoitekenttään ja paina Enter, jolloin verkkoasetusten aloitussivu avautuu.

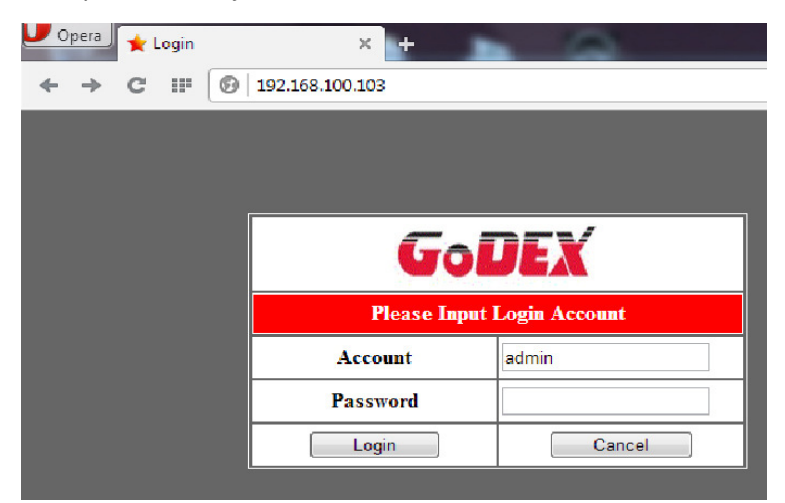

- 4. Account: admin Password: 1111
- 5. Tämän jälkeen selaimeen avautuu uusi sivu, josta voi muuttaa tulostimen asetuksia.

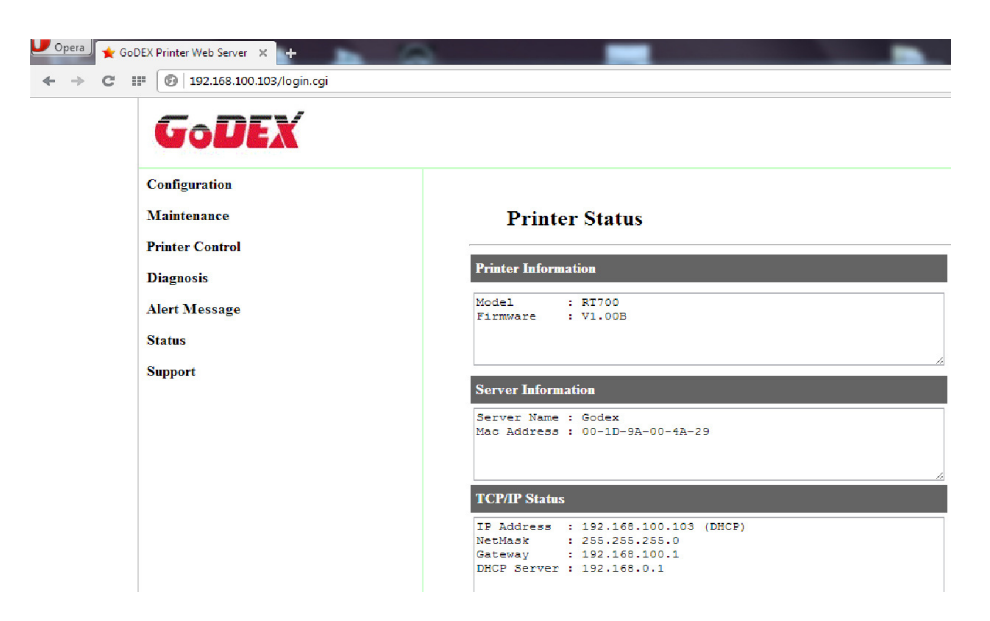

## Verkkoasetusten muuttaminen GoLabel:ssa

1. Käynnistä GoLabel ja valitse "Tulostimen asetukset" ---> "Tulostimen liitäntä" Valitse "LAN-portti" ja "Etsi Godex verkkotulostin".

| Tulostimen asetukset            | lostimen liitäntä | Miscellaneou | s |   |     |
|---------------------------------|-------------------|--------------|---|---|-----|
|                                 |                   |              |   |   | 130 |
| -4                              | lulostin          | nen liitanta |   |   |     |
| O USB-portti                    |                   |              |   | - |     |
| LAN-portti                      | 0.0.0.0           |              | [ | x |     |
|                                 | 9100              |              | - | - |     |
| ◯ LPT-portti                    | LPT1              |              |   | * |     |
| ◯ Sarjaportti                   |                   |              | 2 | - |     |
| Baud Rate:                      | 9600              |              |   | - |     |
| Parity:                         | None              |              |   | - |     |
| Data Bits:                      |                   |              |   |   |     |
| Stop Bits:                      | 1                 |              |   |   |     |
| <ul> <li>Ajuriportti</li> </ul> | Godex RT700       |              |   |   | _   |

2. Valitse "Verkko" ---> "IP-asetus"

| Go<br>Päävalikko    | Object Control O                    | hiect Alianment Ve    | rkko lisäase          | atukset Muu |  |  |  |  |
|---------------------|-------------------------------------|-----------------------|-----------------------|-------------|--|--|--|--|
| IP-asetus           | Aseta<br>Aseta<br>iälytysparametrit | hälytysvie Etsi Gode  | x tulost              |             |  |  |  |  |
|                     | IP-asetukset                        |                       |                       |             |  |  |  |  |
| Muoto<br>Viivakoodi | Nimi:                               | Godex                 | Godex                 |             |  |  |  |  |
| Teksti              | Porttinumero:                       | Pituus (1-16)<br>9100 | Pituus (1-16)<br>9100 |             |  |  |  |  |
| Tulostin teksti     | O Hae IP osoite DHCP palvelimeIta   |                       |                       |             |  |  |  |  |
| Ta                  | Staattinen IF                       |                       |                       |             |  |  |  |  |
| Win teksti          | Oletusreititin:                     | 192.168.0.            | 254 I                 |             |  |  |  |  |
| T.                  | IP osoite:                          | 192.168.0.            | 102 I                 |             |  |  |  |  |
| Windows TextBox     | Aliverkon peite:                    | 255.255.25            | 5.0 I                 |             |  |  |  |  |
|                     | Tallenna                            | F                     | Poistu                |             |  |  |  |  |